# **13.3" 4K Broadcast Monitor** with OLED Screen Quad-Split Multiview

# **User Guide**

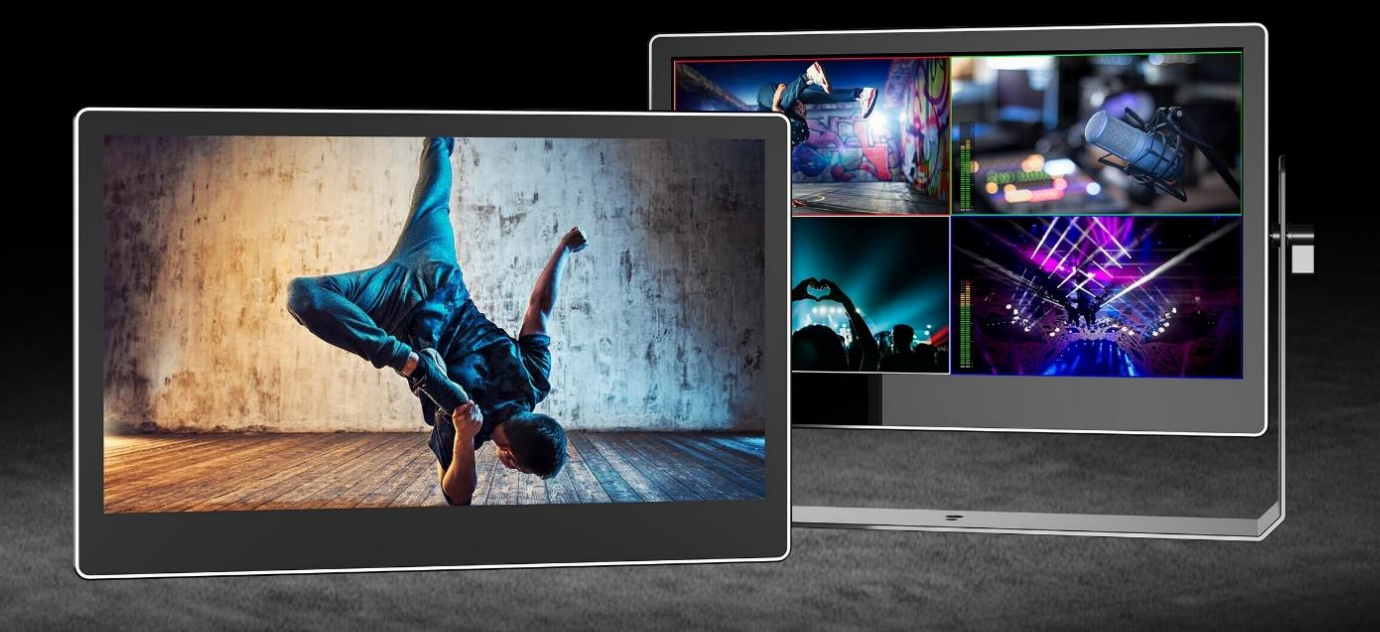

# **Important Safety Instructions:**

- Please read User Guide before using this product.
- Please keep User Guide for future reference.
- Please read the precaution to prevent possible danger and loss of property.

# **Precaution:**

- Please do not place the display screen towards the ground.
- Please avoid heavy impact or drop onto the ground.
- Please do not use chemical solutions to clean this product. Please wipe with a clean soft cloth to maintain the brightness of the surface.
- Please do not block any vent hole.
- Please follow the instructions and trouble-shootings to adjust the product. Other improper adjustment may result in damage. Any further adjustment must be performed or conducted by a qualified technician.
- Please unplug the power and remove the battery if long-term no-use, or thunder weather.

# Contents

| Important Safety Instructions | 1  |
|-------------------------------|----|
| Precaution:                   | 1  |
| 1.Production Description      | 3  |
| 2. Menu Setting               | 5  |
| 2.1 Shortcut keys             | 5  |
| 2.2 MENU Operations           | 6  |
| 3. Product Parameters         | 13 |
| 4. Accessories                | 14 |
| 6. Trouble Shooting           | 15 |

# 1. Production Description

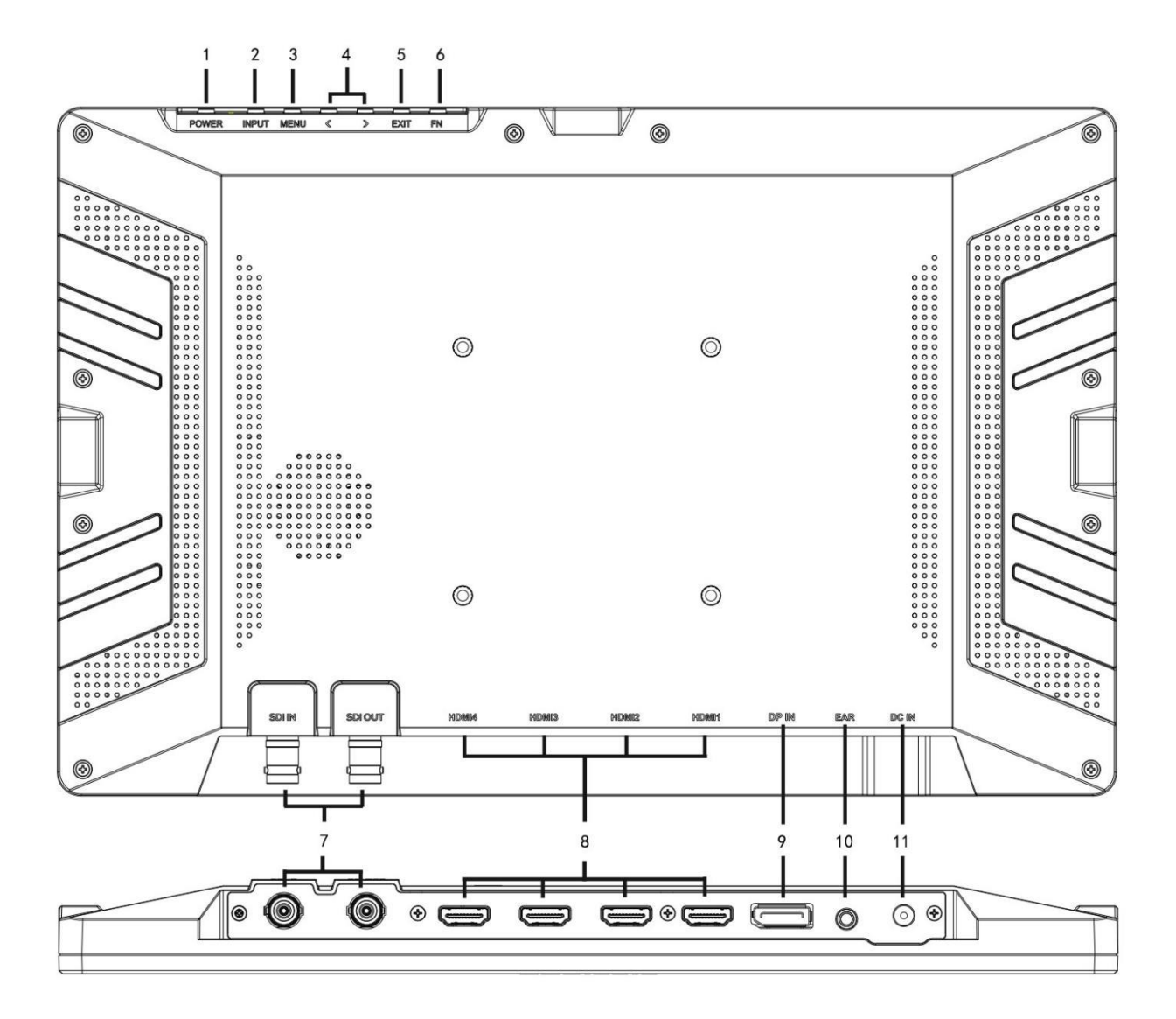

- 1. Power Button
- 2. Input Button

Press to switch signal source

3. MENU

Press to enter menu.

Press to enter option in the menu.

4. < > button

Select option in the menu.

Adjust the option value.

Before enter the menu, single press to activate function bar, press again to switch among of volume,

brightness, contrast, saturation, hue, sharpness and backlight

- 5. Exit Button
- 6. Fn User definable buttons

Default option: Display Mode

(Long press Fn button for 3-5 seconds to custom options.)

- 7. SDI Input & Output
- 8. HDMI Input port
- 9. DP Input port
- 10. Earphone jack
- 11. 12V DC Power port

# 2. Menu Setting

Before setting the functions, please make sure the device is connected correctly.

# 2.1 Shortcut keys

## 2.1.1 FN Button:

- Long press FN button for 3-5 seconds to pop up shortcut menu on the screen. Default option will be highlighted as white. Option selected will be highlighted as yellow. Unavailable option will be highlighted as gray.
- Select option via "◀ / ▶" buttons. Then press "MENU" button to confirm and set the default option.
- Shortcut functions can be customized to meet user's needs as following:

| FN Shortcut function Menu |                |              |
|---------------------------|----------------|--------------|
| Center Marker             | Check Field    | False Color  |
| Safety Marker             | Freeze         | Display Mode |
| Aspect Marker             | Pixel to Pixel | Disp Rotate  |
| Aspect                    | Color Space    | Disp Mirror  |
| Underscan                 | Peaking        |              |

# 2.1.2 ◀ / ► Function Menu

Under non menu screen, press " ◀ / ▶ " buttons to activate function bar, and then press the "MENU" button can activate the shortcut menu bar to select the function from Volume, Brightness, Contrast, Saturation, Hue, Sharpness, Volume, Back light.

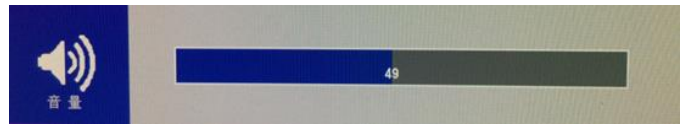

- Use the < or > button to adjust the value.
- Default function is [Volume]

# 2.2 MENU Operations

When power on, press "MENU" button on the device, the OSD menu will display on the screen.

Press "◀ / ► ""button to choose sub-menu or adjust the values;

Then press "MENU" button to confirm;

Press "EXIT" button to return / exit menu.

# **2.2.1 PICTURE**

|         | Brightness  | 0~100                   |                                             |  |
|---------|-------------|-------------------------|---------------------------------------------|--|
|         | Contrast    | 0~100                   |                                             |  |
|         | Color space | Native, DCIP-3, Rec.709 |                                             |  |
|         | Saturation  | 0~100                   |                                             |  |
|         | Hue         | 0~100                   |                                             |  |
|         | Sharpness   | 0~4                     |                                             |  |
| Picture | Temperature | 9300/7500               | )/6500/5800/User                            |  |
|         | Red Gain    | 0~256                   |                                             |  |
|         | Green Gain  | 0~256                   | (Note: Available only under "User"<br>mode) |  |
|         | Blue Gain   | 0~256                   |                                             |  |
|         | BackLight   | 0~100                   |                                             |  |
|         | HDR         | On, OFF                 |                                             |  |

#### Brightness

Control the degree of brightness between 0-100.

#### • Contrast

Control contrast ratio between 0-100.

#### • Color Space

Select the display gamut from among [Native], [DCIP-3], [Rec709].

**Note:** Saturation and Hue is only available under Native mode.

Saturation

Adjust the color intensity between 0-100.

• Hue

Adjust hue between 0-100.

• Sharpness

Control sharpness of the image between 0-4. The default value is 2.

• Color Temp.

Use this item to choose one of the color temperature presets: [5800K], [6500K], [7500K], [9300K] and

[User], the default value is 6500K.

Note: Only available under [User] mode to adjust R/G/B Gain.

• R/G/B Gain

Adjust the R/G/B Gain of the current Color Temperature from 0 to 255. Default value: 128.

Back Light

Adjust the level of the back light from 0 to 100.

• HDR

Use this item to activate or deactivate HDR function.

## **2.2.2 FUNCTION**

|          | Center Marker  | OFF/ ON                                    |
|----------|----------------|--------------------------------------------|
|          | Safety Marker  | OFF, 95%, 93%, 90%, 88%, 85%, 80%          |
|          | Aspect Marker  | OFF. Full. 17:9. 16:9. 4:3. 1.85:1. 2.35:1 |
|          | Aspect         | Full 17.9 16.9 4.3 1 85.1 2 35.1           |
|          | Азресс         |                                            |
| Function | Underscan      | OFF/ ON                                    |
| runction | Pixel to Pixel | OFF/ ON                                    |
|          | Check Field    | Off, Red, Green, Blue                      |
|          | Freeze         | OFF/ ON                                    |
|          | Peaking        | OFF/ ON                                    |
|          | False Color    | OFF/ ON                                    |

#### • Center Marker

Select [On] to display the center marker "+" and [Off] not to display it.

#### • Safety Marker

Select [Off] not to display the safety marker. Or select the size of the safety markers: [95%], [93%], [90%],

#### [88%], [85%], [80%].

Note: When this item is used with the aspect marker, it is only inside aspect marker.

#### • Aspect Marker

Select the aspect ratio of the marker: [Off], [Full], [17:9], [16:9], [4:3], [1.85:1], [2.35:1].

#### Aspect

Switch aspect ratio setting among from [Full], [17:9], [16:9], [4:3], [1.85:1], [2.35:1].

#### Underscan

If the image shows size error, use this setting to zoom in/out pictures automatically when receiving signals.

#### • Pixel to Pixel

Display the original pixels of the image one by one.

#### Check Field

Select one of check field modes: [Off], [Red], [Green], [Blue].

• Freeze

Choose [On] to capture one frame of current image on the screen, and choose [Off] to close freeze function.

## Peaking

The peaking is used to aid the camera operator in obtaining the sharpest possible picture. Select "On" to display colored outlines around sharp areas of the image.

False Color

Use this item to activate or deactivate the false color function.

## 2.2.3 Display Mode

Display Mode 1P, 2P LR, 2P TB, 2P PIP, 4P

Multi-picture mode: There are 5 picture modes for optional: 1P (single picture), 2P LR (dual picture/ left and right), 2P TB (dual picture/ top and bottom), 2P PIP (picture-in-picture), 4P (quad picture)
Note: This function can be work with "Select Region" function to meet user's requirement.

## 2.2.4 Display Setting

|         | Disp Rotate      | 0°, 90°, 180°, 270°       | Available when single display  |
|---------|------------------|---------------------------|--------------------------------|
|         | Disp Mirror      | OFF, L/R, U/D             | Available when single display  |
|         | LR Ratio         | 0-4                       | Available in 2P LR mode        |
| Display |                  | Top Left, Top Right,      |                                |
| Setting | PIP Position     | Bottom Left, Bottom Right |                                |
| 8       | PIP Transparency | 0-10                      | Available in PIP mode          |
|         | PIP Size         | 0-10                      |                                |
|         |                  |                           | Available in PIP, 2P LR and 2P |
|         | Input Swap       | /                         | TB mode                        |

#### Display Rotate

This setting support to flip the image to 0°, 90°, 180°, 270° modes.

#### • Display mirror

This setting displays two different input signals to Light/Right or Up/Down, the user can choose it to view the images according to the requirement.

#### • LR Ratio

When the Display mode is 2P LR, the ratio of the left and right images can be adjusted from 0 to 4.

#### • PIP Position

The position of the sub-picture can be adjusted when the display mode is PIP.

Option: Top Left, Top Right, Bottom Left, Bottom Right.

#### • PIP Transparency

When the display mode is PIP, the transparency of sub-picture can be adjusted from 0 to 10.

#### • PIP Size

When the display mode is PIP, the size of sub-picture can be adjusted from 0 to 10.

• Input Swap

When the display mode is PIP, 2P LR and 2P TB, the two pictures on the screen can be swapped.

# 2.2.5 Select Region

|                  | 1P     | Unavailable                                                  |
|------------------|--------|--------------------------------------------------------------|
|                  | 2P LR  | Left Side, Right Side, Full                                  |
| _                | 2P TB  | Top Side, Bottom Side, Full                                  |
| Select<br>Region | 2P PIP | Main, Sub, Full                                              |
| Negion           |        | 1P In、2P In、3P In、4P In (Adjust region1/2/3/4 individually.) |
|                  | 4P     | 1P Out、2P Out、3P Out、4P Out(Adjust the other 3 regions       |
|                  |        | except region1/2/3/4)                                        |
|                  |        | 4P full (Adjust full screen)                                 |

#### Region

The image and function parameters of the selected region can be adjusted individually. All regions can be adjusted in full screen mode.

**Note:** Select Region function is unavailable in 1P mode.

# 2.2.6 INPUT

INPUT

The input signal of the selected region can be selected according to user's needs.

• Optional input signal: SDI, HDMI 1, HDMI 2, HDMI 3, HDMI 4, DP, Auto.

Note: Select Auto, and then the monitor will automatically recognize and match the input signal.

# 2.2.7. AUDIO

|       | Volume       | 0~100                              |
|-------|--------------|------------------------------------|
| AUDIO |              | Digital region 1, Digital region 2 |
|       | Audio Source | Digital region 3, Digital region 4 |

#### • Volume

Adjust the volume among 0-100.

#### Audio Source

Digital region 2~4 is only available under multi-displays mode and must activate the corresponding Region under Select Region function at the same time.

Note: In 2P LR/ 2P TB/ 2P PIP mode, only Digital region 1 and region 2 are available.

# **2.2.8 SYSTEM**

|        | L              |                                  |
|--------|----------------|----------------------------------|
|        | Reset          | Press to confirm after selected. |
|        | Menu Time      | 5~60s                            |
|        | OSD H Position | 0~100 (To set menu display area) |
|        | OSD V Position | 0~100 (To set menu display area) |
|        | Language       | English, Chinese                 |
| SYSTEM | Transparency   | 0~255 (To set menu transparency) |
|        | Rotate         | 0°, 90°, 270°                    |
|        | Border Width   | 0~10                             |
|        | Border Color   | R, G, B, W                       |
|        | Back Color     | BLACK, BLUE                      |
|        | Low Power Mode | Normal, Sleep, Shutdown          |

#### Reset

If there is any problem unknown, press to confirm after selecting. The monitor will return to default set.

Menu Time

Adjust the OSD displaying time from 5 to 60s.

#### • OSD H Position

Move OSD horizontally from 0 to 100.

#### • OSD V Position

Move OSD vertically from 0 to 100.

#### • Language

Switch between English and Chinese.

#### • Transparency

Set Menu transparency. Increase the value, the more transparent it will be. Option value: 0~255.

#### Rotate

Flip OSD to three modes: 0°, 90° and 270°.

#### Border Width

Adjust the thickness by using Border Width function. This setting is available when display in 2P LR, 2P TB, 2P PIP, 4P mode.

#### Border Color

User can choose the border color among Red, Green, Blue and White.

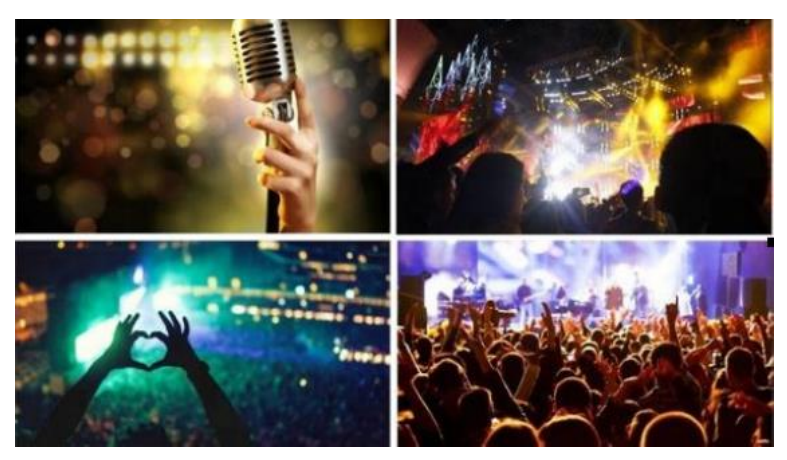

These lines separate the different input signals, means Border.

#### Low Power Mode

Adjust the status of the display when there is no signal input, optional: always on, sleep, or shut down.

## **2.2.9 INFORMATION**

Display the information about all the input of current Display Mode.

# **3. Product Parameters**

|            | Size              | 13.3" OLED                                           |
|------------|-------------------|------------------------------------------------------|
|            | Resolution        | 3840x2160                                            |
|            | Aspect ratio      | 16: 9                                                |
| Display    | Brightness        | 400 cd/m <sup>2</sup>                                |
|            | Contrast          | 100,000: 1                                           |
|            | Viewing Angle     | 170°/ 170°(H/V)                                      |
|            | Color Space       | 100% DCI-P3                                          |
|            |                   | HDMI 2.0 x1 (Support up to 4K 60Hz)                  |
| Input      | ΠΟΙΝΙΙ            | HDMI 1.4b ×3 (Support up to 4K 30Hz)                 |
| input      | 3G-SDI            | 1                                                    |
|            | DP 1.2            | 1                                                    |
| Output     | 3G-SDI            | 1                                                    |
|            | HDMI 2.0          | 2160p 24/25/30/50/60, 1080p 24/25/30/50/60, 1080i    |
|            |                   | 50/60, 720p 50/60                                    |
|            | HDMI 1.4b         | 2160p 24/25/30, 1080p 24/25/30/50/60, 1080i 50/60,   |
| Supported  |                   | 720p 50/60                                           |
| Formats    | 3G-SDI            | 1080p 24/25/30/50/60, 1080pSF 24/25/30, 1080i 50/60, |
|            |                   | 720p 50/60                                           |
|            | DP                | 2160p 24/25/30/50/60, 1080p 24/25/30/50/60, 1080i    |
|            |                   | 50/60, 720p 50/60                                    |
| Audio      | Built-in Speakers | 2                                                    |
| Audio      | Ear Jack          | 3.5mm - 2ch 48kHz 24-bit                             |
| Dowor      | DC In             | DC 7-24V                                             |
| Power      | Operating power   | ≤ 20W (12V)                                          |
|            | Operating         | 0°C~50°C                                             |
|            | Temperature       |                                                      |
| Liwionment | Storage           | ~20°C~60°C                                           |
|            | Temperature       |                                                      |
| Othor      | Dimension(LWD)    | 320 mm x 208 mm x 26.5 mm                            |
| other      | Weight            | 1.15kg                                               |

# 4. Accessories

## • Standard:

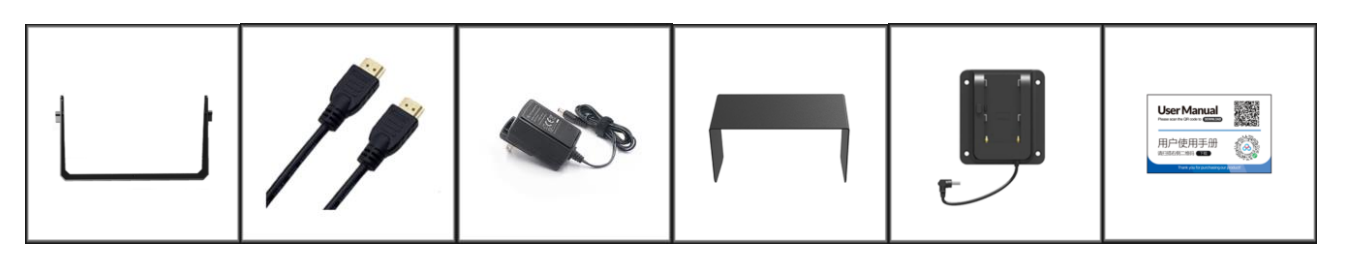

| 1) Gimbal Bracket           | 1 pc   |
|-----------------------------|--------|
| 2) 0.8M HDMI A/A Cable      | 1 pair |
| 3)15V 3A DC Adapter         | 1 p c  |
| 4) Sunshade                 | 1 pc   |
| 5) VESA Mount Plate Bracket | 1 pc   |
| 6) User Manual Card         | 1 pc   |

# • Optional:

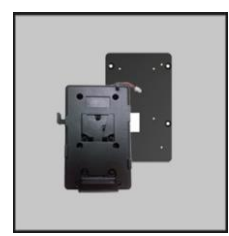

7) V-mount (or Anton Bauer Mount)

1 pc

# 6. Trouble Shooting

1) Only black-and-white display:

Check whether the color saturation is properly setup or not.

2) Power on but no pictures:

Check whether the cables of SDI and HDMI are correctly connected or not. Please use the standard power adapter coming with the product package. Improper power input may cause damage.

3) Wrong or abnormal colors:

Check whether the cables are correctly and properly connected or not. Broken or loose pins of the cables may cause a bad connection.

4) When on the picture shows size error:

Press "MENU  $\rightarrow$  FUNCTION  $\rightarrow$  Overscan" to zoom in/out pictures automatically when receiving HDMI signals.

5) Other problems:

Please press "MENU" button and choose "MENU $\rightarrow$ SYSTEM $\rightarrow$  Reset  $\rightarrow$ On".

Note: Due to constant effort to improve products and product features, specifications may change without notice.